# Lab 5 Enter Your Name and UNI Here February 20, 2019

### Instructions

Make sure that you upload an RMarkdown file to the canvas page (this should have a .Rmd extension) as well as the PDF or HTML output after you have knitted the file (this will have a .pdf or .html extension). Note that since you have already knitted this file, you should see both a Lab5\_UNI.pdf and a Lab5\_UNI.Rmd file in your UN2102 folder. Click on the Files tab to the right to see this. The files you upload to the Canvas page should be updated with commands you provide to answer each of the questions below. You can edit this file directly to produce your final solutions. The lab is due 11:59 pm on Thursday, February 28th.

# Part 1 (Iris)

#### Background

The R data description follows:

This famous (Fisher's or Anderson's) iris data set gives the measurements in centimeters of the variables sepal length and width and petal length and width, respectively, for 50 flowers from each of 3 species of iris. The species are Iris setosa, versicolor, and virginica.

# Task

Produce the exact same plot from Lab 3 using ggplot as opposed to Base **R** graphics. That is, plot **Petal** Length versus Sepal Length split by Species. The colors of the points should be split according to Species. Also overlay three regression lines on the plot, one for each Species level. Make sure to include an appropriate legend and labels to the plot. Note: The function coef() extracts the intercept and the slope of an estimated line.

library(ggplot2)
## Plot.

# Part 2 (World's Richest)

# Background

We consider a data set containing information about the world's richest people. The data set us taken form the World Top Incomes Database (WTID) hosted by the Paris School of Economics [http://topincomes. g-mond.parisschoolofeconomics.eu]. This is derived from income tax reports, and compiles information about the very highest incomes in various countries over time, trying as hard as possible to produce numbers that are comparable across time and space.

### Tasks

Open the file and make a new variable (dataframe) containing only the year, "P99", "P99.5" and "P99.9" variables; these are the income levels which put someone at the 99th, 99.5th, and 99.9th, percentile of income. What was P99 in 1993? P99.5 in 1942? You must identify these using your code rather than looking up the values manually. The code for this part is given below.

```
setwd("~/Desktop/Data")
wtid <- read.csv("wtid-report.csv", as.is = TRUE)
wtid <- wtid[, c("Year", "P99.income.threshold", "P99.5.income.threshold", "P99.9.income.threshold")]
names(wtid) <- c("Year", "P99", "P99.5", "P99.9")</pre>
```

2) Using ggplot, display three line plots on the same graph showing the income threshold amount against time for each group, P99, P99.5 and P99.9. Make sure the axes are labeled appropriately, and in particular that the horizontal axis is labeled with years between 1913 and 2012, not just numbers from 1 to 100. Also make sure a legend is displayed that describes the multiple time series plot. Write one or two sentences describing how income inequality has changed throughout time.

## Plot

# Part 3 (Titanic)

## Background

In this part we'll be studying a data set which provides information on the survival rates of passengers on the fatal voyage of the ocean liner *Titanic*. The dataset provides information on each passenger including, for example, economic status, sex, age, cabin, name, and survival status. This is a training dataset taken from the Kaggle competition website; for more information on Kaggle competitions, please refer to https://www.kaggle.com. Students should download the data set on Canvas.

#### Tasks

1) Run the following code and describe what the two plots are producing

```
# Read in data
titanic <- read.table("Titanic.txt", header = TRUE, as.is = TRUE)
head(titanic)</pre>
```

| ## |   | PassengerId  | Survived   | Pclass   |                          |        |     |       |
|----|---|--------------|------------|----------|--------------------------|--------|-----|-------|
| ## | 1 | 1            | 0          | 3        |                          |        |     |       |
| ## | 2 | 2            | 1          | 1        |                          |        |     |       |
| ## | 3 | 3            | 1          | 3        |                          |        |     |       |
| ## | 4 | 4            | 1          | 1        |                          |        |     |       |
| ## | 5 | 5            | 0          | 3        |                          |        |     |       |
| ## | 6 | 6            | 0          | 3        |                          |        |     |       |
| ## |   |              |            |          | Name                     | Sex    | Age | SibSp |
| ## | 1 |              |            |          | Braund, Mr. Owen Harris  | male   | 22  | 1     |
| ## | 2 | Cumings, Mrs | s. John Bi | cadley ( | (Florence Briggs Thayer) | female | 38  | 1     |
| ## | 3 |              |            |          | Heikkinen, Miss. Laina   | female | 26  | 0     |
| ## | 4 | Futre        | elle, Mrs  | . Jacque | es Heath (Lily May Peel) | female | 35  | 1     |
| ## | 5 |              |            | I        | Allen, Mr. William Henry | male   | 35  | 0     |
| ## | 6 |              |            |          | Moran, Mr. James         | male   | NA  | 0     |

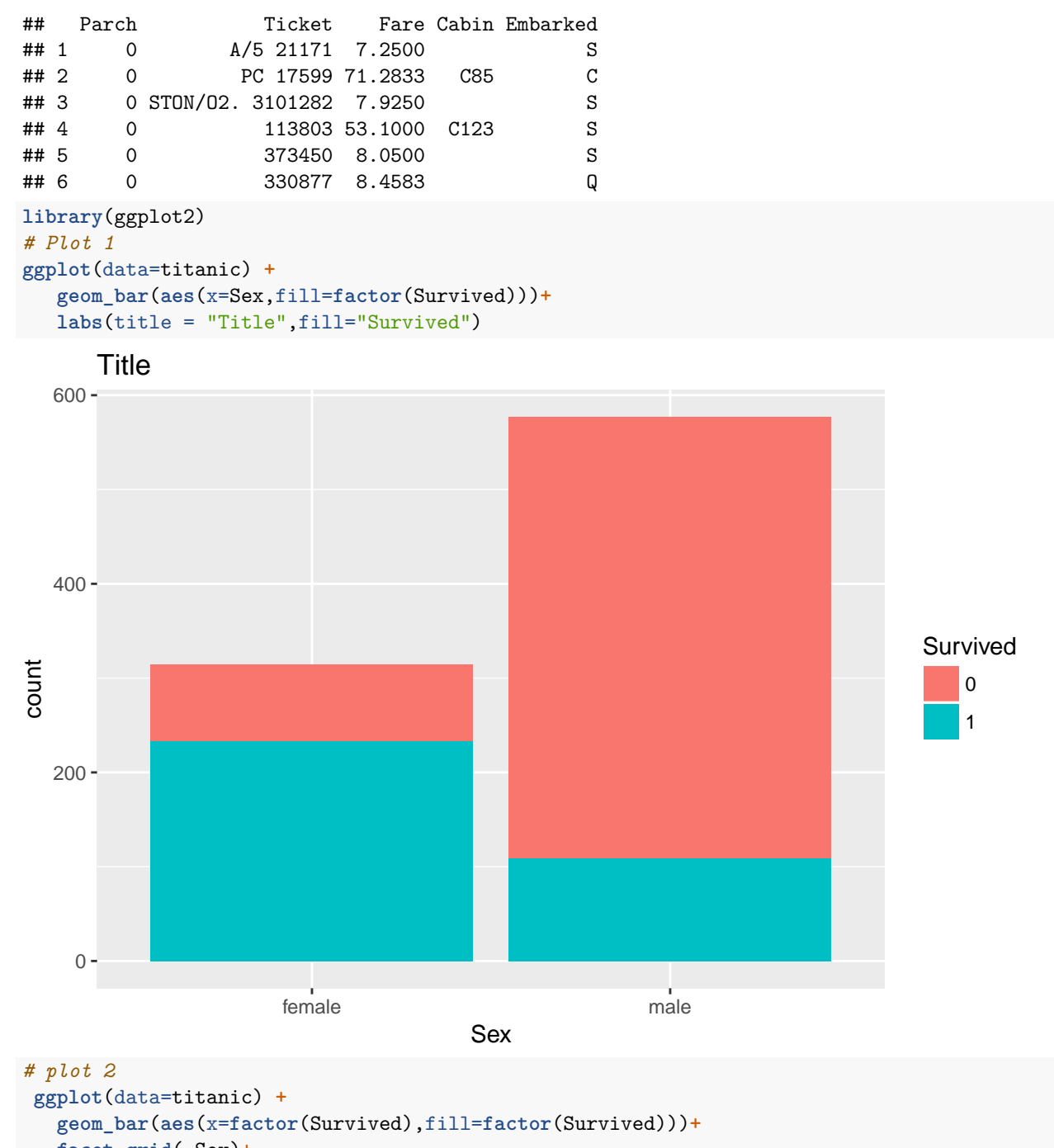

```
facet_grid(~Sex)+
labs(title = "Title",fill="Survived",x="")
```

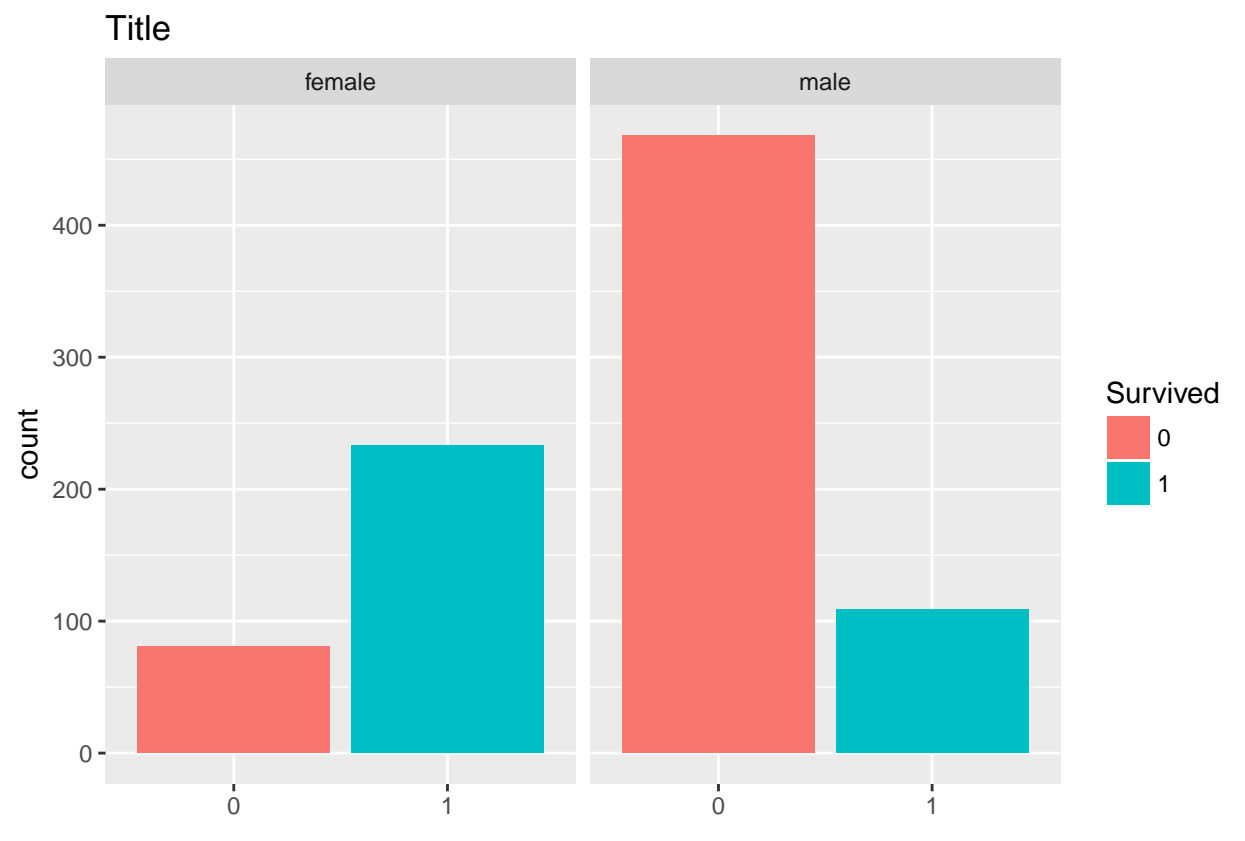

2) Create a similar plot with the variable **Pclass**. The easiest way to produce this plot is to **facet** by **Pclass**. Make sure to include appropriate labels and titles. Describe your

#### *# Plots*

3) Create one more plot of your choice related to the **titanic** data set. Describe what information your plot is conveying.

#### # Plots